## ΓΥΜΝΑΣΙΟ ΠΟΛΕΜΙΔΙΩΝ

## ΟΔΗΓΙΕΣ ΓΙΑ ΗΛΕΚΤΡΟΝΙΚΟ ΣΥΣΤΗΜΑ ΔΙΟΙΚΗΣΗΣ

1. Επισκεφθείτε την ιστοσελίδα <u>http://gym-polemidia-lem.eschoolsupport.com</u>

| -)→ œ @ | 🛛 🔏 gym-polemicia-lem.eschoolsupport.com          | 😡 🏠 🔍 Search | IA @ @ ₽            |
|---------|---------------------------------------------------|--------------|---------------------|
| =       |                                                   |              | ΓΥΜΝΑΣΙΟ ΠΟΛΕΜΙΔΙΩΝ |
|         | Είσοδος                                           |              |                     |
|         | Καταχωρήστε το όνομα χρήστη και τον κωδικό 1      | τρόσβασης    |                     |
|         | Όνομα Χρήστη/Email                                |              |                     |
|         | Κωδικός Πρόσβασης                                 |              |                     |
|         | 🗏 Απομνημόνευση Κωδικού Πρόσβασης                 |              |                     |
|         | Είσοδος Εγγραφή                                   |              |                     |
|         | Ξεχάσατε τον κωδικό σας; Πατήστε εδώ για ανάκτηση |              |                     |
|         | Αλλαγή Σχολείου                                   |              |                     |
|         | Google Play                                       |              |                     |
|         | © 2022 - Απουσιολόγιο                             |              |                     |

e Edit View History B

2. Κάντε κλικ στο κουμπί ΕΓΓΡΑΦΗ
Είσοδος
Καταχωρήστε το όνομα χρήστη και τον κωδικό πρι
Ουρια χρήστη/επαί
Καδικός Πρόσβασης
Είσοδος Γρόσβασης
Είσοδος Γρόσβασης
Είσοδος Γρόσβασης
Είσοδος Γρόσβασης
Είσοδος Γρόσβασης

3. Συμπληρώστε τα στοιχεία που ζητούνται

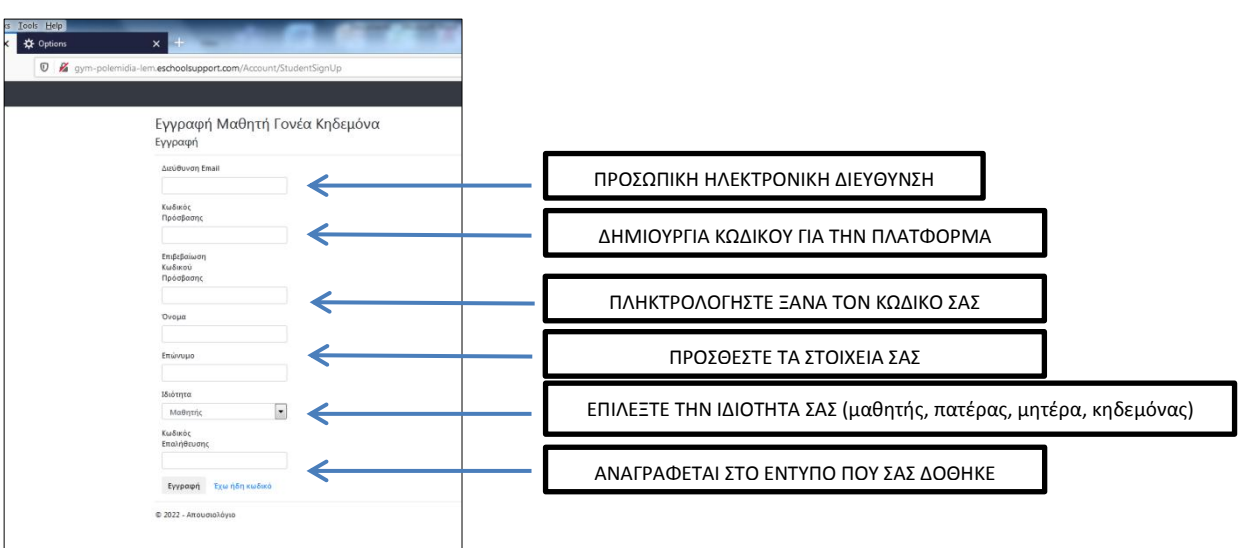

Αλλαγή Σχολείου Μακικιτετοπο Google Play

- 4. Κάντε κλικ στο κουμπί ΕΓΓΡΑΦΗ
- 5. Θα σας σταλεί ηλεκτρονικό μήνυμα στο email σας για επιβεβαίωση.
- Μπορείτε τώρα να εισέλθετε στην πλατφόρμα, χρησιμοποιώντας την προσωπική διεύθυνση email που δηλώσατε και τον καινούργιο κωδικό που δημιουργήσατε.